This document will help you with the setup of the project. This is focused in building for Oculus (Quest), but it should also work for other VR, as this project uses XR Interaction Toolkit.

I am using Unity 2019.4.4f1 and the 3D template (non URP, but it should also work for URP/HRP, you just need to convert the materials).

After downloading and importing this asset, you will notice a lot of errors. Don't panic! That's because we still have a couple of things to import.

| 🖿 Project 🛛 🗏 Console 🕒 Animation 🌻 Light Explorer             | > Animator                                                   |                                                           |                                    |
|----------------------------------------------------------------|--------------------------------------------------------------|-----------------------------------------------------------|------------------------------------|
| Clear Collapse Clear on Play Clear on Build Error Pause Editor |                                                              |                                                           | <b>Q</b> 0 <b>A</b> 0 <b>()</b> 68 |
| [15:40:43] Assets\VR Classroom\Scripts\XRGrabbablePunOffso     | et.cs(77,10): error CS0246: The type or namespace name 'PunR | PC' could not be found (are you missing a using direction | ve or an assembly ^<br>1           |
| 15:40:43] Assets\VR Classroom\Scripts\Whiteboard.cs(126,6):    | error CS0246: The type or namespace name 'PunRPCAttribute'   | could not be found (are you missing a using directive o   | r an assembly rafe                 |
| (15:40:43] Assets\VR Classroom\Scripts\Whiteboard.cs(126,6):   | error CS0246: The type or namespace name 'PunRPC' could no   | ot be found (are you missing a using directive or an asso | embly referenc <sup>2</sup> )      |
| [15:40:43] Assets\VR Classroom\Scripts\PlatformManager.cs(1    | 12,6): error CS0246: The type or namespace name 'PunRPCAttr  | ibute' could not be found (are you missing a using direc  | tive or an assemb                  |
| [15:40:43] Assets\VR Classroom\Scripts\PlatformManager.cs(1    | 12,6): error CS0246: The type or namespace name 'PunRPC' co  | uld not be found (are you missing a using directive or a  | n assembly refere                  |
|                                                                |                                                              |                                                           |                                    |

## A) Setup for Quest: Let's begin!

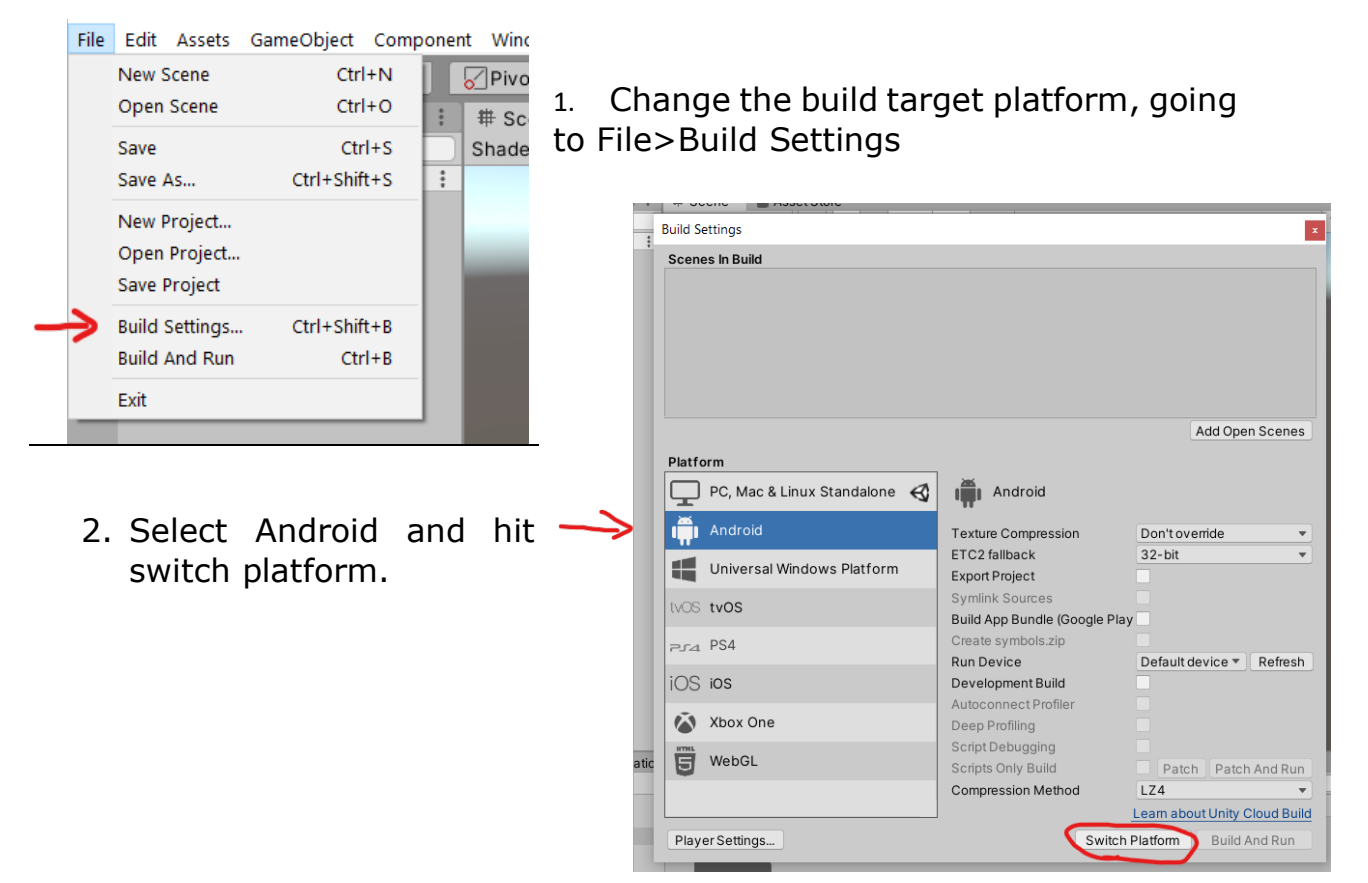

# 3. Open player s

| 3. Open player sett                                                                                                    | ings                                                                                                    | Platform         □       PC, Mac         □       PC, Mac         □       Android         ■       Univers         IVOS       tvOS         Pra       PS4         IOS       IOS         ☑       Xbox Or         ☑       WebGL                                                                                                    | s                                                                                                    | Android<br>Texture Compression<br>ETC2 fallback<br>Export Project<br>Symlink Sources<br>Build App Bundle (Google Play<br>Create symbols.zip<br>Run Device<br>Development Build<br>Autoconnect Profiler<br>Deep Profiling<br>Script Debugging<br>Script Sonly Build<br>Compression Method                                                      | Ad<br>Don't overric<br>32-bit<br>Default devi<br>Patch<br>LZ4<br>Leam about L<br>uild |
|----------------------------------------------------------------------------------------------------|----------------------------------------------------------------------------------------------------|----------------------------------------------------------------------------------------------------|----------------------------------------------------------------------------------------------------|----------------------------------------------------------------------------------------------------|---------------------------------------------------------------------------------------|
| 4. Fill your great company name.                                                                                                    | Audio<br>Editor<br>Graphics<br>Input Manager<br>Physics 2D<br>Player<br>Preset Manager<br>Quality<br>Script Execution Order<br>Tags and Layers<br>TextMesh Pro | Player<br>Company Name<br>Product Name<br>Version<br>Default Icon                                                                                                    |                                                                                                    | GoodName<br>VRxARTest<br>0.1                                                                                                    | None<br>(Texture 2D)<br>Select<br>None<br>(Texture 2D)                                |
| <ul> <li>5.Go to "Other Settings", and select Linear space. Also select Vulkan and take it out of the list with the "-" sign, so only OpenGLES3 is left.</li> <li>6. Finally, in the Minimum API Level, chose 7.0/ lv 24.</li> </ul> | bn Order<br>ers<br>Minimum<br>Target A<br>Scripting<br>Api Comp<br>C++ Com<br>Use incre<br>Mute Oth<br>Target A<br>ARMv<br>ARM6<br>Split APK                   | esolution and Presenta<br>plash Image<br>ther Settings<br>dering<br>r Space*<br>Graphics API<br>oblics APIs<br>ulkan<br>openGLES3<br>//ersion Code<br>n API Level<br>PI Level<br>ration<br>g Backend<br>patibility Level*<br>mpiler Configuration<br>emental GC<br>ner Audio Sources*<br>rchitectures<br>7<br>64<br>Ks by target architecture | tion<br>G.<br>O.1<br>1<br>Android 4.4 'I<br>Android 4.4 'I<br>Android 4.4 V<br>Android 5.0 'I<br>Android 5.1 'I<br>Android 5.1 'I<br>Android 5.1 'I<br>Android 7.0 'I<br>Android 7.1 'I<br>Android 8.0 'V<br>Android 8.1 'I<br>Android 8.0 'V<br>Android 8.1 'I<br>Android 9.0 'I<br>Android 9.0 'I<br>Android 9.0 'I | amma<br>Gamma<br>Linear<br>Linear<br>KitKat' (API level 19)<br>/ 'KitKat' (API level 19)<br>/ 'KitKat' (API level 20)<br>Lollipop' (API level 21)<br>Lollipop' (API level 22)<br>Marshmallow' (API level 22)<br>Marshmallow' (API level 22)<br>Nougat' (API level 22)<br>Oreo' (API level 25)<br>Oreo' (API level 26)<br>Oreo' (API level 28) | +                                                                                     |

B) Let's Import stuff! (and get rid of errors)

 Go to the Asset Store tab, search for "Pun 2" and import the free version.

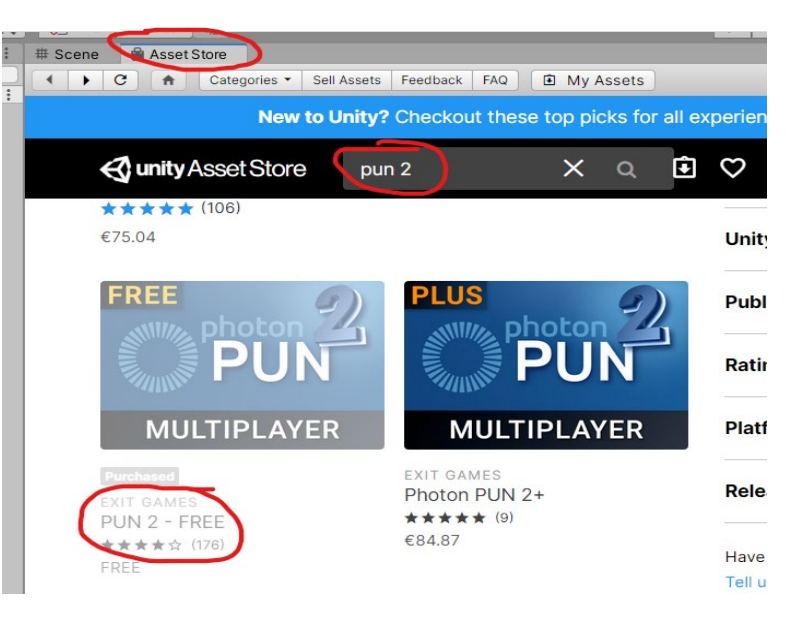

2. After that, import Photon Voice 2 (free).

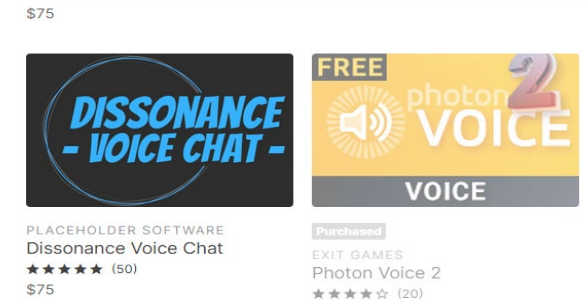

photon voice

×

🚭 unity Asset Store

3. Go again to the project settings tab (File>Build Settings>Player Settings) go to XR Plugin management and Install XR Plugin management, yes, click that button!

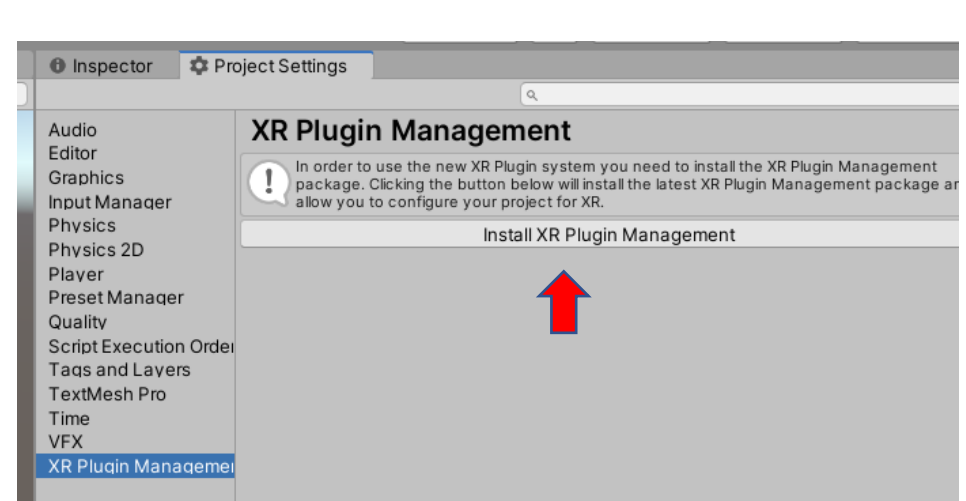

FREE

4. Go to Window>Package Manager.

| omponent | Window       | Help                    |                            |       |
|----------|--------------|-------------------------|----------------------------|-------|
| <b>※</b> | Next<br>Prev | t Window<br>ious Window | Ctrl+Tab<br>Ctrl+Shift+Tab |       |
| Shac     | Layo         | outs                    | >                          | ₩   ▼ |
| :        | Asse         | t Store                 | Ctrl+9                     |       |
|          | Pack         | age Manager             |                            |       |
|          | Asse         | t Management            | >                          |       |
|          | Text         | MeshPro                 | >                          |       |
|          | Gen          | eral                    | >                          |       |
|          | Ren          | derina                  | >                          |       |

ong coronana aonana

 In the package manager, check "Show preview packages" under Advanced.

| Ad | vanced -                   |  |
|----|----------------------------|--|
|    | Reset Packages to defaults |  |
| ~  | Show dependencies          |  |
|    | Show preview packages      |  |
| _  |                            |  |

6. And now Search for "XR interaction" and install the XR Interaction Toolkit with the "install" button at the lower right corner.

J

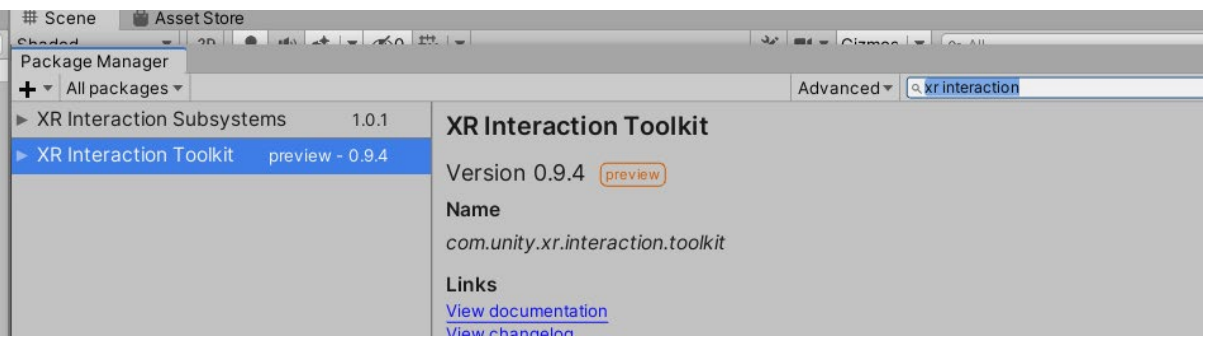

7. Finally import the "Animation Rigging" package, that will handle the avatar IK.

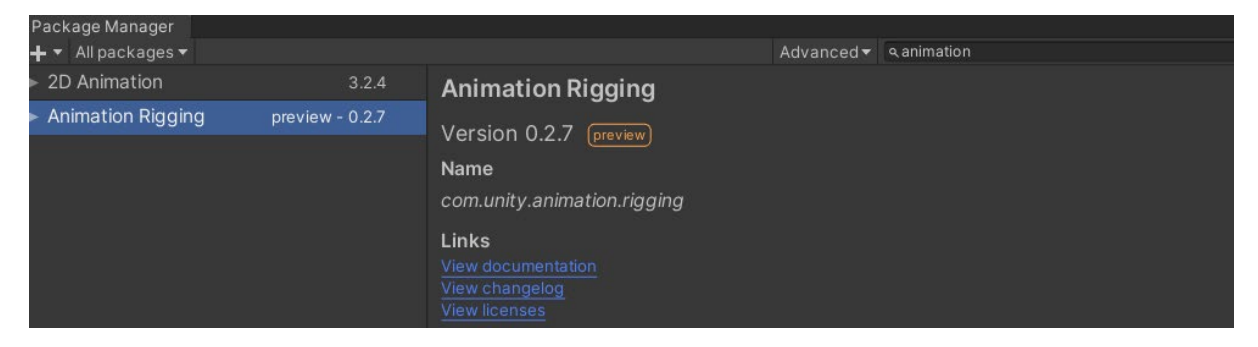

At this moment you should not have errors in the project. Cool!

# C) Setting up Photon

Photon is a free (until certain big limit) networking solution for Unity, and in my personal taste, the best one around.

1. Go to <u>www.photonengine.com</u> and create an account if you don't have already.

| 2. | Click on CREATE NEW APP | Your Photon Cloud Applic |          |  |           |
|----|-------------------------|--------------------------|----------|--|-----------|
|    |                         | Show                     |          |  | in Status |
|    |                         | All Apps                 | ~        |  | Active    |
|    |                         | CREATE A NEW             | / APP    |  | I         |
| 3. | Set the type to PUN     |                          |          |  |           |
|    |                         | Photon Typ               | e *      |  |           |
| 4  | Put a name to your ann  | Photon PUN               |          |  |           |
| 4. | and hit Create.         | Name *                   |          |  |           |
|    |                         | Your Greate              | APP Name |  |           |

5. Find your app in the list and double click on the App ID and copy it, we need to fill this ID in Unity.

| & PUN           |                              | 20 CCU |
|-----------------|------------------------------|--------|
| Your Gr         | eate APP Name                |        |
| App ID: 0a9bf   | d24-785b-4072-80ed-aceec34c. |        |
| Peak CCU<br>O   |                              |        |
| Traffic used 0% |                              |        |

| 6. Go back to unity and search for |                                                             |
|------------------------------------|-------------------------------------------------------------|
| PhotonServer                       | Animator                                                    |
| and click on it.                   | Search: All In Packages In Assets 'Assets' Asset Store: 270 |
|                                    | PhotonServerSett                                            |

7. Paste your app id in these three places and save your project.

|   | 1       | Inspector Project Settings      |                                      | a :       |
|---|---------|---------------------------------|--------------------------------------|-----------|
|   |         | PhotonServerSettings            |                                      | 0 ‡ \$    |
|   | y 🔒     | Q13                             |                                      | Open      |
|   | <u></u> | Version:                        |                                      | 1         |
|   | × Z     | Pun: 2.20.1 Photon lib: 4.1.4.4 |                                      |           |
|   |         | ▼ Server/Cloud Settings         |                                      |           |
| • |         | App Id Realtime                 | 0a9bfd24-785b-4072-80ed-aceec3403bcd | Dashboard |
|   |         | App ld Chat                     | 0a9bfd24-785b-4072-80ed-aceec3403bcd | Dashboard |
|   |         | App Version                     | 0a9bfd24-785b-4072-80ed-aceec3403bcd |           |
|   |         | Use Name Server                 | $\checkmark$                         |           |
|   |         | Fixed Region                    |                                      |           |
|   |         | Server                          |                                      |           |

Photon's Setup Ready!!

## D) Setting the scenes and XR Settings: we are almost there!

1. Search for the 2 scenes included in the package going to VRCrossAR>Scenes and drag them to the build settings in the correspondent order.

It should look like this:

| Build Settings                |                     | x                |
|-------------------------------|---------------------|------------------|
| Scenes In Build               |                     |                  |
| VR Classroom/Scenes/Lobby     |                     | 0                |
| VR Classroom/Scenes/Classroom |                     | 1                |
|                               |                     |                  |
|                               |                     |                  |
|                               |                     |                  |
|                               |                     |                  |
|                               |                     |                  |
|                               |                     |                  |
|                               |                     | Add Open Scenes  |
| Platform                      |                     |                  |
| PC, Mac & Linux Standalone    | ii Android          |                  |
| 🚎 Android 😽                   | Texture Compression | Don't override 👻 |

2. Open the Classroom scene, and you should see something like this:

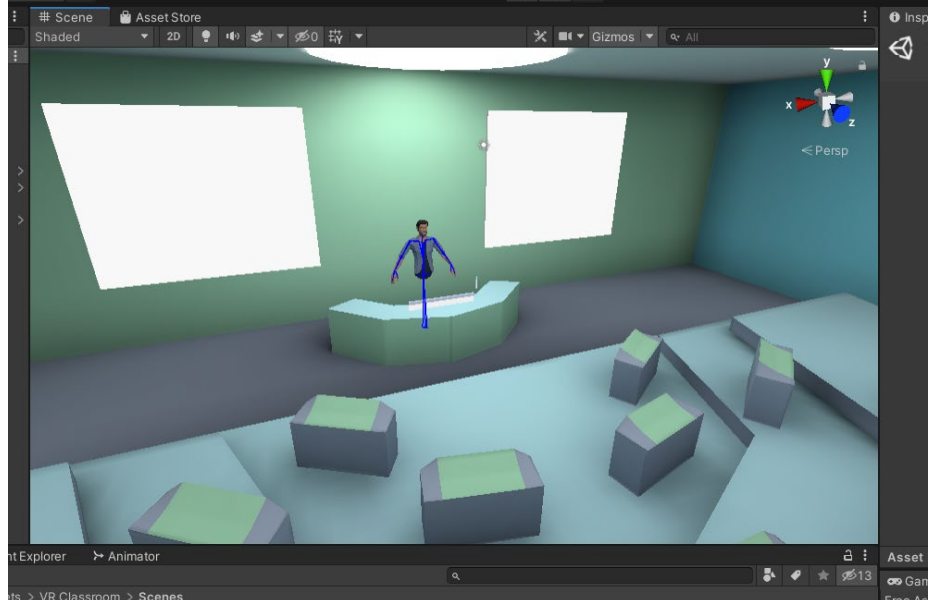

3. Now go to project settings again (Edit>Project Settings) and in the XR Plugin Management check your desired platform, in my case, Oculus (in android tab for quest).

| ocu  | las                                                                                                    | (                            | anarora                      | cab                      |  |
|------|----------------------------------------------------------------------------------------------------|------------------------------|------------------------------|--------------------------|--|
|      |                                                                                                    |                              |                              |                          |  |
| y a  | Audio<br>Burst AOT Settings<br>Editor                                                                            | XR Plug-in Ma                | nagement                     |                          |  |
|      | Graphics                                                                                                    |                              | <b>P</b>                     |                          |  |
| z    | z Input Manager<br>Physics 2D<br>Player<br>Preset Manager<br>Quality<br>Script Execution Orde<br>Tags and Layers | Initialize XR on Startup     | ~                            |                          |  |
| ersp |                                                                                                    | Plug-in Providers            |                              |                          |  |
|      |                                                                                                    | ARCore Coulus Unity Mock HMD |                              |                          |  |
|      | Time                                                                                                    |                              |                              |                          |  |
|      | VFX<br>▼ XR Plug- in Manageme<br>Oculus                                                                          |                              | juration, tracking and migra | tion can be found below. |  |

We have everything needed in our project at this time, we should now do the Builds!

## E) Teacher VR build (Oculus Quest)

1. Select the Manager Game Object in the scene, and in the dropdown select "Teacher".

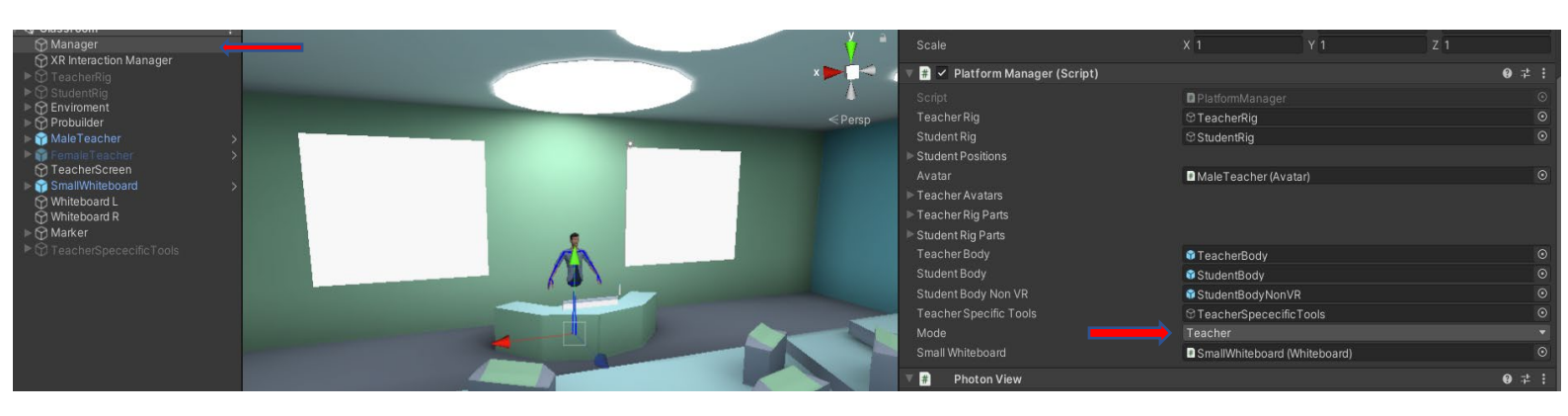

2. In project settings>XR Plug in, make sure you have Oculus checked in the android tab.

| 2.0000  |                                                                       |                                                                            |  |
|---------|-----------------------------------------------------------------------|----------------------------------------------------------------------------|--|
| Ý.      | Audio<br>Burst AOT Settings<br>Editor                                 | XR Plug-in Management                                                      |  |
| ×>      | Graphics                                                              | 모 👘                                                                        |  |
| < Persn | Input Manager<br>Physics                                              | Initialize XR on Startup                                                   |  |
| ( reisp | Physics 2D<br>Player                                                  | Plug-in Providers                                                          |  |
|         | Preset Manager<br>Quality<br>Script Execution Orde<br>Tags and Lavers | ARCore<br>Coulus<br>Unity Mock HMD                                         |  |
|         | TextMesh Pro                                                          |                                                                            |  |
|         | VFX                                                                   | Information about configuration, tracking and migration can be found below |  |
|         | XR Plug-in Manageme<br>Oculus                                         | View Documentation                                                         |  |
|         |                                                                       |                                                                            |  |

3. Connect your Oculus Quest headset and Build! (If a Text mesh pro window appear, cancel the build and "Import TMPro essentials, then start building again).

Mesh data optimization - Resolving used channels

Red Beam - Legacy Shaders/Diffuse - Pass 0: Stripping Vertex programs

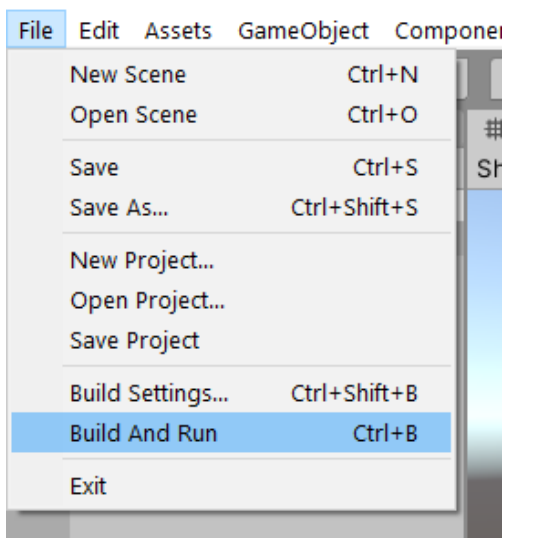

#### We are in VR!!

Cancel

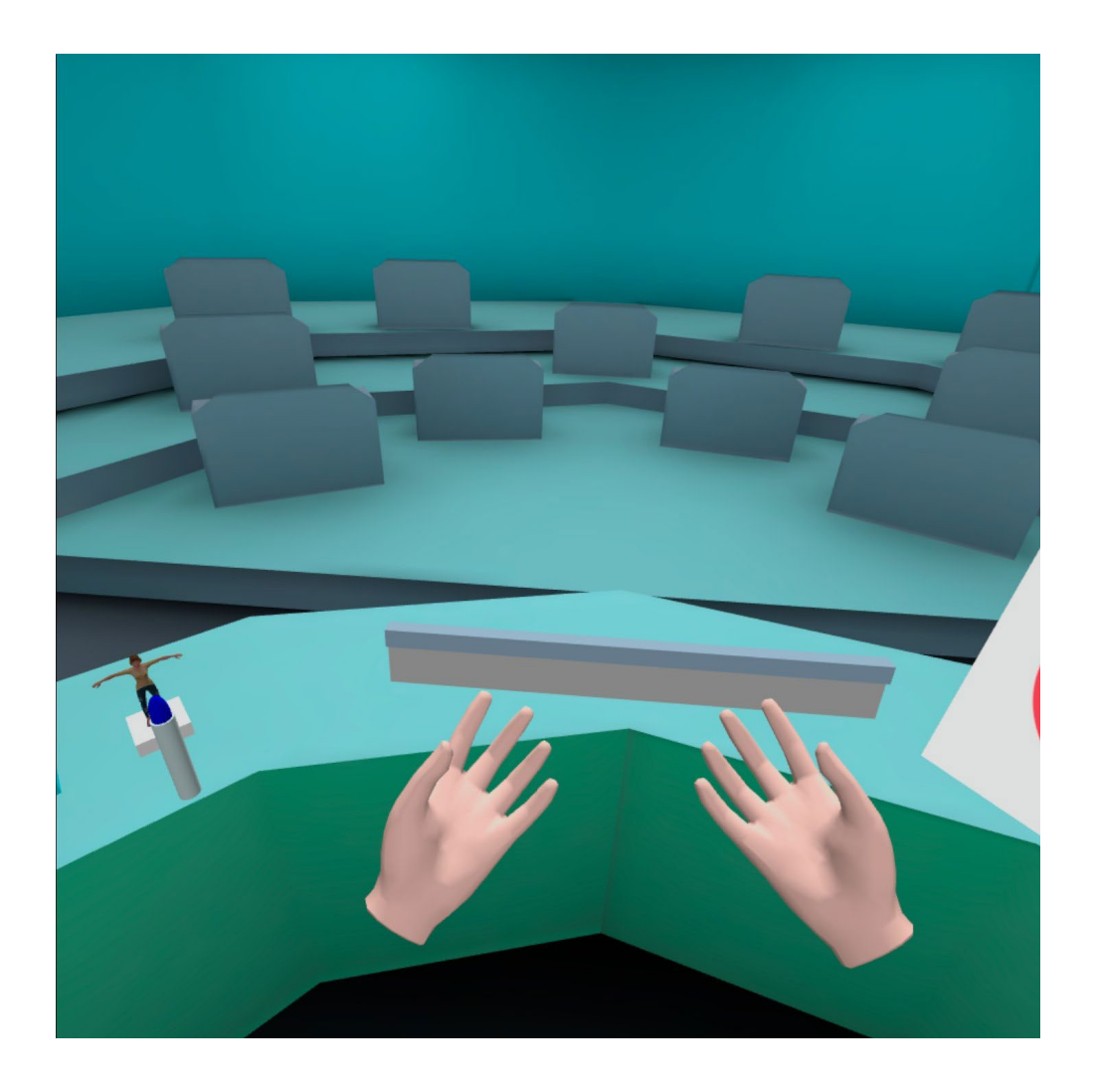

### D) Student Build (VR)

 Select the Manager Game Object in the scene, and in the dropdown select "StudentVR".

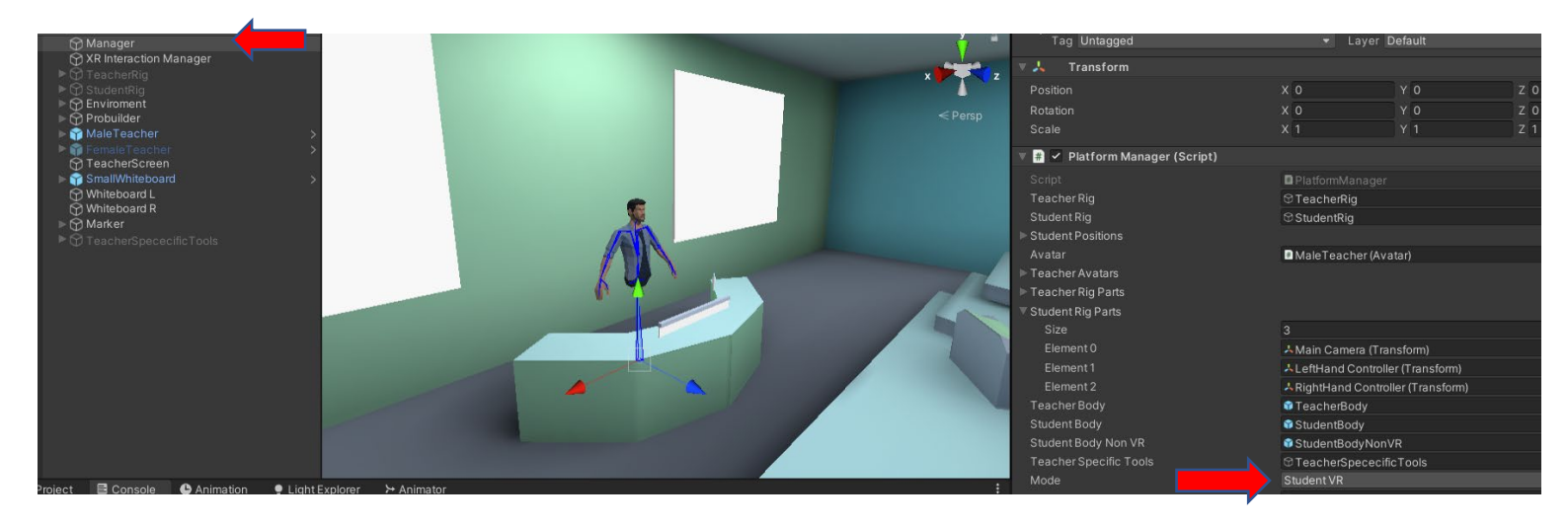

2. In project settings>XR Plug in, make sure you have Oculus checked in the android tab.

| Ň.                                                                                                    | Audio<br>Burst AOT Settings<br>Editor                                 | XR Plug-in Management                                                       |  |
|----------------------------------------------------------------------------------------------------|-----------------------------------------------------------------------|-----------------------------------------------------------------------------|--|
| ×××                                                                                                    | Graphics                                                              | · · · · · · · · · · · · · · · · · · ·                                       |  |
| <b>▲</b><br><persn< th=""><td>Input Manager<br/>Physics</td><td>Initialize XR on Startup</td><td></td></persn<> | Input Manager<br>Physics                                              | Initialize XR on Startup                                                    |  |
|                                                                                                    | Physics 2D                                                            | Plug-in Providers                                                           |  |
|                                                                                                    | Preset Manager<br>Quality<br>Script Execution Orde<br>Tags and Lavers | ARCore<br>Coculus<br>Unity Mock HMD                                         |  |
|                                                                                                    | TextMesh Pro                                                          |                                                                             |  |
|                                                                                                    | l ime<br>VEX                                                          |                                                                             |  |
|                                                                                                    | ▼ XR Plug-in Managem                                                  | Information about configuration, tracking and migration can be found below. |  |
|                                                                                                    | Oculus                                                                |                                                                             |  |
|                                                                                                    |                                                                       |                                                                             |  |

3. Connect your Oculus Quest headset and Build! (If a Text mesh pro window appear, cancel the build and "Import TMPro essentials, then start building again).

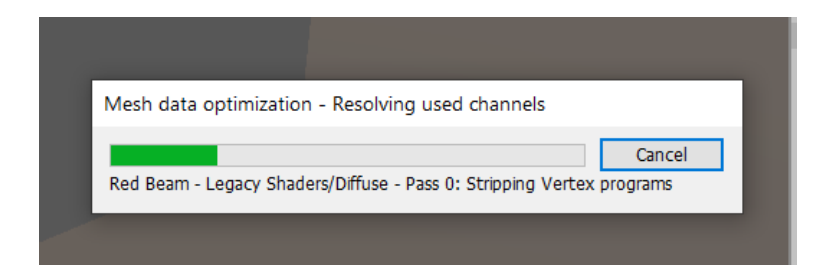

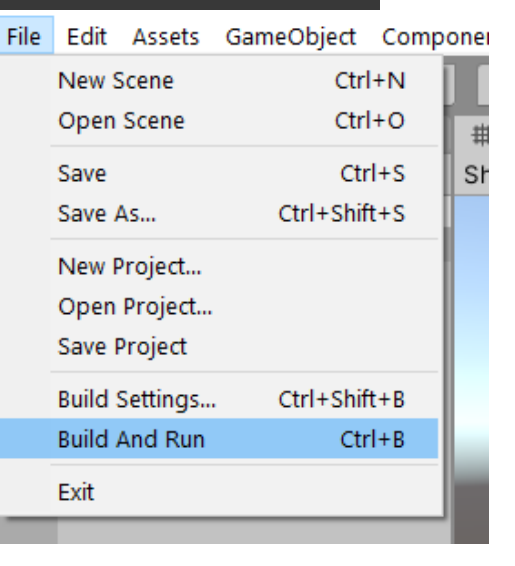

We are in VR as a student, and we can hear the teacher giving his/her class!

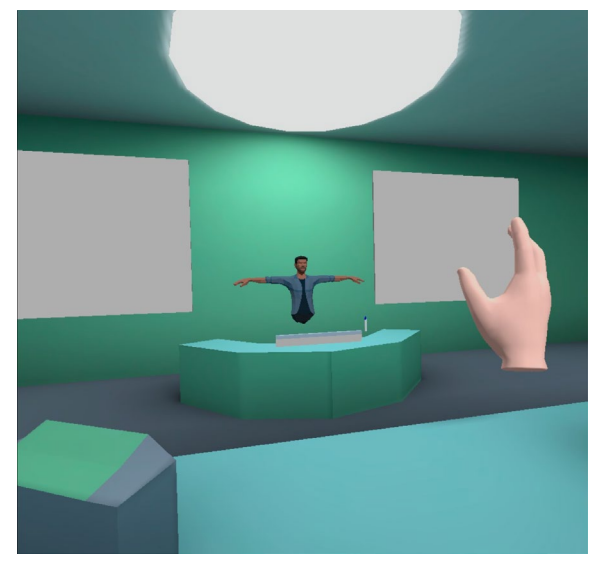

# D) Student Build (Phone)

 Select the Manager Game Object in the scene, and in the dropdown select "StudentPhone".

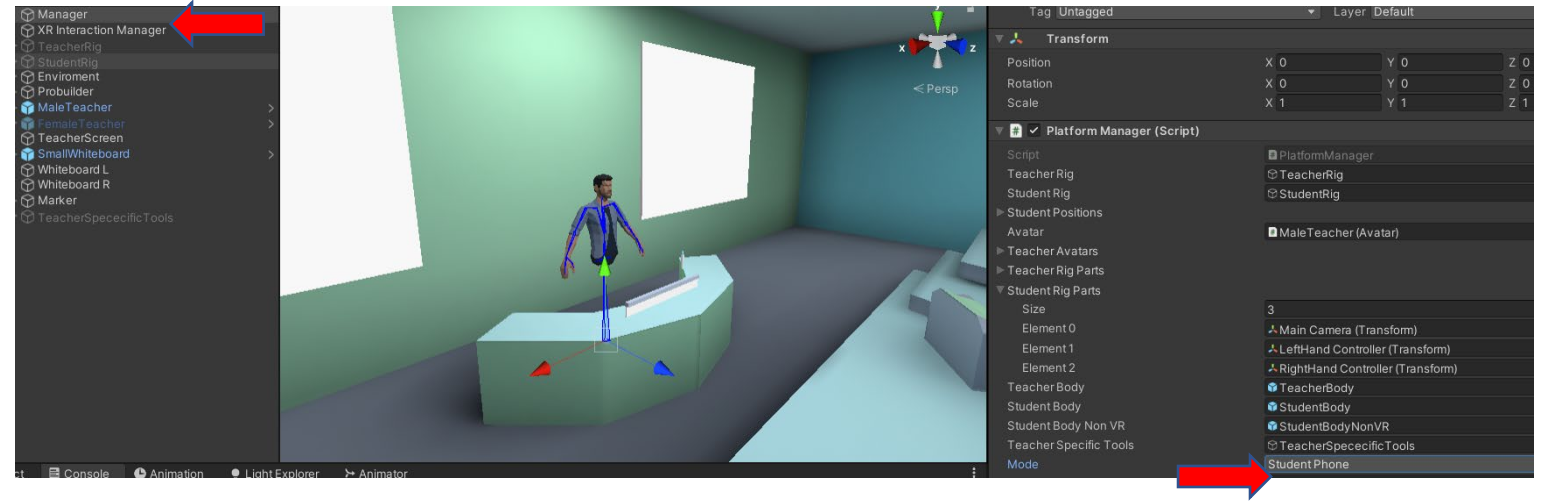

2 In project settings>XR Plug in, make sure you have Oculus **NOT** checked in the android tab.

| y Audio<br>Burst AOT Settings                                                                        | XR Plug-in Management                                                       |
|----------------------------------------------------------------------------------------------------|-----------------------------------------------------------------------------|
| x Z Graphics<br>Input Manager<br>Physics                                                             | Initialize XR on Startup                                                    |
| ✓ Persp Physics 2D<br>Player<br>Preset Manager<br>Quality<br>Script Execution Ord<br>Tags and Layers | Plug-in Providers ARCore Oculus Unity Mock HMD                              |
| ▼ TextMesh Pro<br>Settings<br>Time<br>VFX<br>▼ XR Plug-in Manager                                    | Information about configuration, tracking and migration can be found below. |

3. Connect your Android phone r and Build! (If the device is not detected, make sure you have developer mode enabled, and USB Debugging enabled).

| Mesh data o   | ptimization - Reso  | lving used cha     | nnels          |        |
|---------------|---------------------|--------------------|----------------|--------|
|               |                     |                    |                | Cancel |
| Red Beam - Lo | egacy Shaders/Diffu | se - Pass 0: Strip | ping Vertex pr | ograms |

| ile | Edit                    | Assets   | GameObject | Compor | nei |
|-----|-------------------------|----------|------------|--------|-----|
|     | New Scene<br>Open Scene |          | Ctrl       | +N     | Γ.  |
|     |                         |          | Ctrl       | +0     | 井   |
|     | Save                    |          | Ctr        | I+S    | Sr  |
|     | Save A                  | \s       | Ctrl+Shif  | t+S    |     |
|     | New P                   | roject   |            |        |     |
|     | Open                    | Project  |            |        |     |
|     | Save P                  | roject   |            |        |     |
|     | Build S                 | Settings | Ctrl+Shif  | t+B    |     |
|     | Build A                 | And Run  | Ctr        | I+B    |     |
|     | Exit                    |          |            |        |     |
|     |                         |          |            |        |     |
|     |                         |          |            |        |     |

# We can attend the class with our phones!

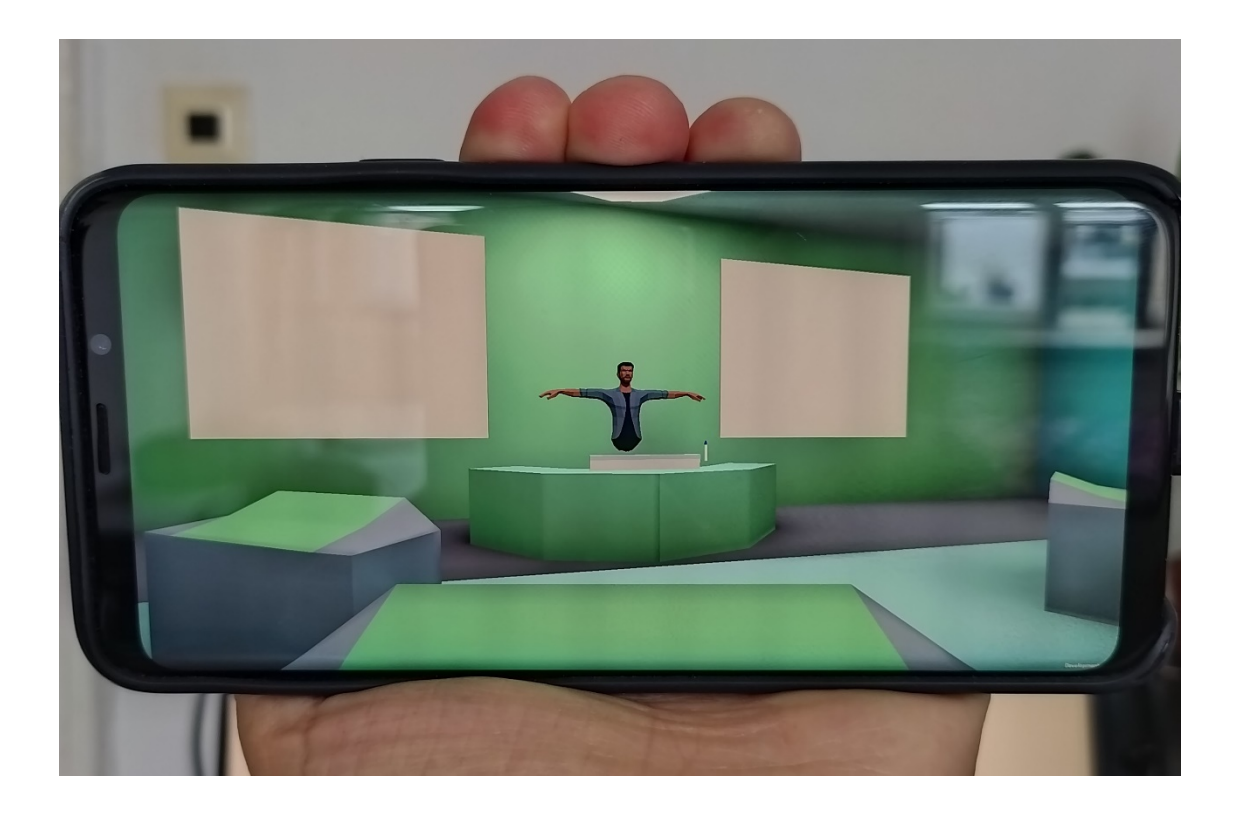

# E) Last but not least, importing slides as teacher (Oculus Quest)

There's a "LoadSlides.cs" script attached to Manager game object in the scene, wich handles loading png files loaded in the device.

|       | ▼ Observed Components (0)  |                                | Find    |
|-------|----------------------------|--------------------------------|---------|
|       |                            |                                | +       |
|       | 🔻 井 🖌 Load Slides (Script) |                                | 07‡ :   |
|       | Script                     | LoadSlides                     |         |
| а:    | Quad                       | 思TeacherScreen (Mesh Renderer) | $\odot$ |
| ¢\$20 |                            |                                |         |
|       |                            | Add Component                  |         |

1.You need to name the slides you want to load as "1.png", 2.png", 3.png" etc.

2. Then, connect your Oculus Quest, and drag them to the path:

This PC\Quest\Internal shared

storage\Android\data\com.YourCompany.VRClassroom\files

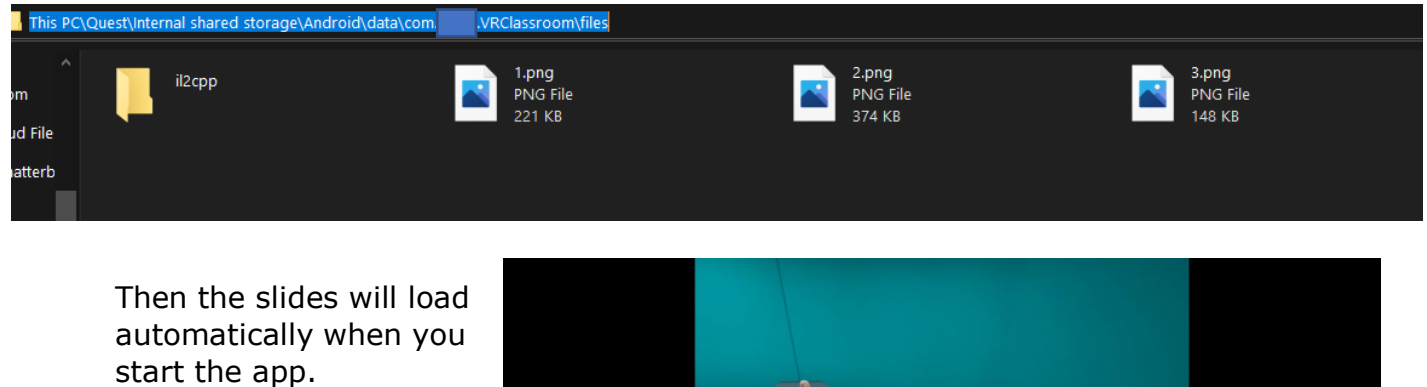

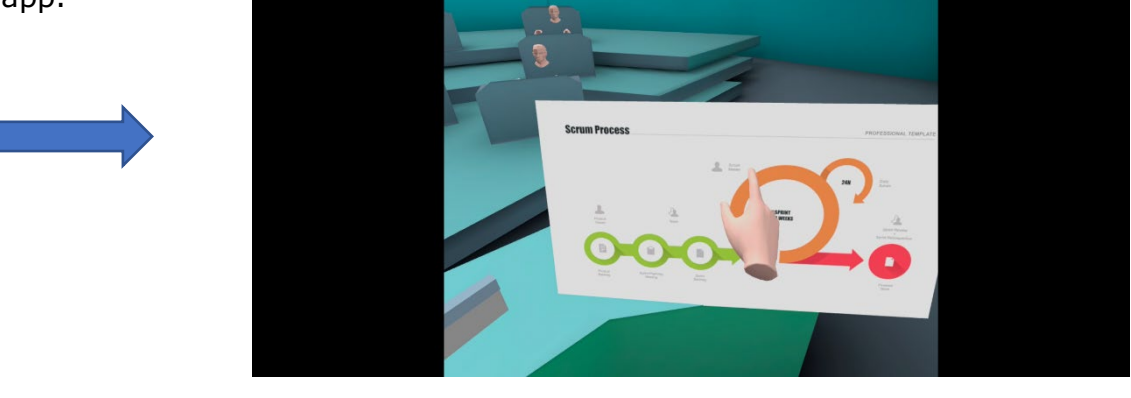

If you have any other questions/issues, don't hesitate to write to <a href="mailto:chiligamesco@gmail.com">chiligamesco@gmail.com</a>